# RMON-Veranstaltungen für Managed Switches der Serien 200 und 300

# Ziel

Mit der Remote Networking Monitoring (RMON)-Funktion können Switches proaktiv Datenverkehrsstatistiken überwachen und Warnmeldungen senden, wenn der Datenverkehr einen vordefinierten Grenzwert überschreitet. Der Vorteil von RMON besteht darin, dass der Switch keine Anforderung vom SNMP-Manager zum Senden von Informationen benötigt. Er kann Informationen bei Bedarf senden. Dadurch wird der Datenverkehr zwischen dem Manager und dem Switch verringert.

Auf den Managed Switches der Serien 200 und 300 können Sie festlegen, welche Ereignisse einen Alarm auslösen und welche Art von Reaktion beim Auslösen eines Alarms auftritt. Das Ereignisprotokoll zeichnet die ausgelösten Alarme auf. In diesem Artikel wird erläutert, wie Sie ein Ereignis erstellen (Aktionen, die beim Auslösen eines Alarms auftreten), die Kriterien bestimmen, die einen Alarm auslösen, und das Ereignisprotokoll anzeigen.

## Unterstützte Geräte

Managed Switches der Serien SF/SG 200 und SF/SG 300

# Software-Version

•1.3.0.62

# **RMON-Ereignis erstellen**

Schritt 1: Melden Sie sich beim Webkonfigurationsprogramm an, und wählen Sie **Status und Statistik > RMON > Ereignisse aus**. Die Seite *Events* wird geöffnet:

| Events |                 |           |             |                   |      |       |  |  |
|--------|-----------------|-----------|-------------|-------------------|------|-------|--|--|
| Eve    | ent Table       |           |             |                   |      |       |  |  |
|        | Event Entry No. | Community | Description | Notification Type | Time | Owner |  |  |
| 0 re   | esults found.   |           |             |                   |      |       |  |  |
|        | Add Edit Delete |           |             |                   |      |       |  |  |
| Eve    | Event Log Table |           |             |                   |      |       |  |  |

Schritt 2: Klicken Sie auf **Hinzufügen**, um ein neues Ereignis in der Ereignistabelle zu erstellen. Das Fenster *RMON-Ereignisse hinzufügen* wird angezeigt.

| Event Entry:       | 1                                                                                                    |  |  |  |
|--------------------|----------------------------------------------------------------------------------------------------|--|--|--|
| Community:         | Default Community (17/127 Characters Used)                                                                                   |  |  |  |
| Description:       | Total Bytes Recieved (20/127 Characters Used)                                                                                |  |  |  |
| Notification Type: | <ul> <li>None</li> <li>Log (Event Log Table)</li> <li>Trap (SNMP Manager and Syslog Server)</li> <li>Log and Trap</li> </ul> |  |  |  |
| Owner:             | User (4/160 Characters Used)                                                                                                 |  |  |  |
| Apply Close        |                                                                                                    |  |  |  |

Schritt 3. (Optional) Geben Sie den SNMP Community String ein, der beim Senden von Alarmmeldungen im Community-Feld eingefügt werden soll.

Schritt 4: Geben Sie im Feld Description (Beschreibung) eine Beschreibung des Ereignisses ein, das den Alarm auslöst. Dieser Name wird verwendet, um eine Erinnerung an ein Ereignis anzuhängen.

Schritt 5: Klicken Sie im Feld Benachrichtigungstyp auf das Optionsfeld für die Aktion, die aus diesem Ereignis resultiert. Folgende Optionen sind verfügbar:

• Keine - Es erfolgt keine Aktion, wenn der Alarm für das Ereignis ausgelöst wird.

• Log (Event Log Table) — Fügen Sie einen Protokolleintrag in die Event Log-Tabelle ein, wenn der Alarm ausgelöst wird.

• Trap (SNMP-Manager und Syslog-Server) - Senden Sie ein Trap (Alarmnachricht) an den Remote-Protokollserver, wenn der Alarm ausgelöst wird.

 Protokoll und Trap — Fügen Sie einen Protokolleintrag zur Ereignisprotokolltabelle hinzu, und senden Sie eine Trap an den Remote-Protokollserver, wenn der Alarm ausgelöst wird.

Schritt 6: Geben Sie den Namen des Geräts oder des Benutzers, der das Ereignis konfiguriert hat, in das Feld Besitzer ein.

Schritt 7. Klicken Sie auf **Apply**, um die Einstellungen zu speichern, und dann auf **Close**, um das Fenster *Add RMON Events* (RMON-Ereignisse hinzufügen*) zu* schließen.

| 1 | Events          |                 |                   |                      |                   |      |       |  |  |
|---|-----------------|-----------------|-------------------|----------------------|-------------------|------|-------|--|--|
|   | Eve             | ent Table       |                   |                      |                   |      |       |  |  |
|   |                 | Event Entry No. | Community         | Description          | Notification Type | Time | Owner |  |  |
|   |                 | 1               | Default Community | Total Bytes Recieved | Log and Trap      |      | User  |  |  |
|   |                 | Add             | Edit Delete       |                      |                   |      |       |  |  |
|   | Event Log Table |                 |                   |                      |                   |      |       |  |  |

Schritt 8. (Optional) Aktivieren Sie ein Ereignis-Kontrollkästchen in der Ereignistabelle, und klicken Sie auf **Bearbeiten**, um das Ereignis zu bearbeiten.

Schritt 9. (Optional) Aktivieren Sie ein Ereignis-Kontrollkästchen in der Ereignistabelle, und klicken Sie auf **Löschen**, um das Ereignis zu löschen.

## **Definieren eines RMON-Alarms**

Schritt 1: Melden Sie sich beim Webkonfigurationsprogramm an, und wählen Sie **Status und Statistik > RMON > Alarms**. Die Seite *Alarme* wird geöffnet:

| Alarms |                  |           |              |         |             |           |              |           |               |               |          |       |
|--------|------------------|-----------|--------------|---------|-------------|-----------|--------------|-----------|---------------|---------------|----------|-------|
| Ala    | rm Table         |           |              |         |             |           |              |           |               |               |          |       |
|        | Alarm            | Interface | Counter Name | Counter | Sample Type | Rising    | Rising Event | Falling   | Falling Event | Startup Alarm | Interval | Owner |
|        | Entry            |           |              | Value   |             | Threshold |              | Threshold |               |               | (sec.)   |       |
|        | No.              |           |              |         |             |           |              |           |               |               |          |       |
| 0 re   | 0 results found. |           |              |         |             |           |              |           |               |               |          |       |
|        | Add Edit Delete  |           |              |         |             |           |              |           |               |               |          |       |

Schritt 2: Klicken Sie auf **Hinzufügen**, um eine neue Erinnerung zu erstellen. Das Fenster *Eintrag hinzufügen* wird angezeigt.

| Alarm Entry:       | 1                                                                                   |                                            |
|--------------------|-------------------------------------------------------------------------------------|--------------------------------------------|
| Interface:         | ● Port GE1 👤 🔘                                                                      | LAG 1 -                                    |
| Counter Name:      | Total Bytes (Octets)- Re                                                            | ceive 🔽                                    |
| Sample Type:       | <ul> <li>Absolute</li> <li>Delta</li> </ul>                                         |                                            |
| Rising Threshold:  | 250000                                                                              | (Range: 0 - 2147483647, Default: 100)      |
| Rising Event:      | 1 - Total Bytes Recieved                                                            |                                            |
| Falling Threshold: | 20                                                                                  | (Range: 0 - 2147483647, Default: 20)       |
| Falling Event:     | 1 - Total Bytes Recieved                                                            |                                            |
| Startup Alarm:     | <ul> <li>Rising Alarm</li> <li>Falling Alarm</li> <li>Rising and Falling</li> </ul> |                                            |
| Interval:          | 100                                                                                 | sec. (Range: 1 - 2147483647, Default: 100) |
| Owner:             | User                                                                                | (4/160 Characters Used)                    |

Schritt 3: Klicken Sie im Feld Interface (Schnittstelle) auf das entsprechende Optionsfeld, um die Schnittstelle zu definieren, auf die der Alarm eingestellt ist, und wählen Sie dann die Schnittstelle aus der entsprechenden Dropdown-Liste aus.

- Port Der physische Port am Switch.
- LAG: Eine Gruppe von Ports, die als einzelner Port fungieren.

Schritt 4: Wählen Sie aus der Dropdown-Liste "Zählername" die zu messende Variable aus.

Schritt 5: Klicken Sie im Feld Abtasttyp auf das Optionsfeld für die Abtastmethode, um einen Alarm zu generieren.

- · Absolut Alarm wird ausgelöst, wenn der Schwellenwert überschritten wird.
- Delta Der letzte Abtastwert wird vom aktuellen Wert abgezogen. Der Alarm wird ausgelöst, wenn die Differenz der Werte den Schwellenwert überschreitet.

Schritt 6: Geben Sie im Feld Rising Threshold (Ansteigender Schwellenwert) den Wert ein, der die Warnung bei einem steigenden Schwellenwert auslöst.

Schritt 7. Wählen Sie aus der Dropdown-Liste Rising Event (Aufsteigende Veranstaltung) ein Ereignis aus, das ausgeführt werden soll, wenn ein aufsteigendes Ereignis ausgelöst wird. Diese Veranstaltung wurde auf der Seite "*Veranstaltungen*" erstellt und wird im Abschnitt oben erläutert.

Schritt 8: Geben Sie im Feld Falling Threshold (Fallender Schwellenwert) den Wert ein, der die Warnung bei fallenden Schwellenwerten auslöst.

**Hinweis:** Nach Überschreiten eines steigenden Grenzwerts werden keine weiteren steigenden Alarme ausgelöst, bis der fallende Grenzwert ebenfalls überschritten wird. Nach

Überschreiten der fallenden Schwelle wird der Alarm für die steigende Schwelle wieder aktiviert.

Schritt 9. Wählen Sie in der Dropdown-Liste Falling Event (Falling-Ereignis) ein Ereignis aus, das ausgeführt werden soll, wenn ein Falling-Ereignis ausgelöst wird.

Schritt 10. Klicken Sie im Feld Startalarm auf das Optionsfeld für die Methode, die das Ereignis auslöst.

• Ansteigender Alarm: Ein steigender Wert löst einen Alarm bei steigenden Grenzwerten aus.

- Fallender Alarm Ein fallender Wert löst einen Alarm bei fallendem Schwellenwert aus.
- · Steigend und fallend Steigende und fallende Werte lösen den Alarm aus.

Schritt 11. Geben Sie im Feld "Intervall" den Zeitraum für das Alarmintervall (in Sekunden) ein. Dies ist die Zeit, die der Alarm wartet, bevor er überprüft, ob die Bedingungen erfüllt sind, um den Alarm auszulösen.

Schritt 12: Geben Sie im Feld Eigentümer den Namen des Netzwerkmanagementsystems ein, das den Alarm empfängt, oder den Namen des Benutzers, der den Alarm erstellt hat.

Schritt 13: Klicken Sie auf **Apply** (Übernehmen), um die Änderungen zu speichern, und dann auf **Close (Schließen**), um das Fenster *Add Alarm Entry (Alarmeintrag hinzufügen*) zu schließen.

| Alarms |                       |           |                               |                  |             |                     |                      |  |  |
|--------|-----------------------|-----------|-------------------------------|------------------|-------------|---------------------|----------------------|--|--|
| Ala    | rm Table              |           |                               |                  |             |                     |                      |  |  |
|        | Alarm<br>Entry<br>No. | Interface | Counter Name                  | Counter<br>Value | Sample Type | Rising<br>Threshold | Rising Event         |  |  |
|        | 1                     | GE1       | Total Bytes (Octets)- Receive | 0                | Absolute    | 250000              | Total Bytes Recieved |  |  |
|        | Add Edit Delete       |           |                               |                  |             |                     |                      |  |  |

#### RMON-Ereignisprotokolltabelle überprüfen

Schritt 1: Melden Sie sich beim Webkonfigurationsprogramm an, und wählen Sie **Status und Statistik > RMON > Ereignisse aus**. Die Seite *Events* wird geöffnet:

|   | Events          |                 |                   |                      |                   |      |       |  |  |
|---|-----------------|-----------------|-------------------|----------------------|-------------------|------|-------|--|--|
|   | Eve             | ent Table       |                   |                      |                   |      |       |  |  |
|   |                 | Event Entry No. | Community         | Description          | Notification Type | Time | Owner |  |  |
|   |                 | 1               | Default Community | Total Bytes Recieved | Log and Trap      |      | User  |  |  |
|   |                 | Add Ed          | dit Delete        |                      |                   |      |       |  |  |
| ( | Event Log Table |                 |                   |                      |                   |      |       |  |  |

Schritt 2: Klicken Sie auf **Ereignisprotokolltabelle**. Die Seite *Ereignisprotokolltabelle* wird geöffnet und zeigt die folgenden Informationen an:

| Events            |                 |                      |                                                                                                    |  |  |  |  |  |
|-------------------|-----------------|----------------------|----------------------------------------------------------------------------------------------------|--|--|--|--|--|
| Event Log Table   | Event Log Table |                      |                                                                                                    |  |  |  |  |  |
| Filter: 📄 Interfa | ce equals       | to 1 Go Cl           | lear Filter                                                                                                    |  |  |  |  |  |
| Event Entry No.   | Log No.         | Log Time             | Description                                                                                                    |  |  |  |  |  |
| 1                 | 1               | 2012-Jul-19 20:52:09 | MIB Var.: 1.3.6.1.2.1.2.2.1.10.49 , Absolute , Rising , Actual Val: 292004 , Thresh.Set: 250000 , Interval(sec): 100 |  |  |  |  |  |
| Event Table       |                 |                      |                                                                                                    |  |  |  |  |  |

**Hinweis:** Einträge werden nur in die Ereignisprotokolltabelle geschrieben, wenn in Schritt 5 des Abschnitts "*RMON-Ereignis erstellen"* Log ausgewählt wurde.

- · Veranstaltungseintragsnr. Die Nummer des Protokolleintrags des Ereignisses.
- Protokollnummer Protokollnummer innerhalb des Ereignisses
- · Protokollzeit Die Zeit des Protokolleintrags.
- Beschreibung Beschreibung des Ereignisses, das den Alarm ausgelöst hat.

#### Informationen zu dieser Übersetzung

Cisco hat dieses Dokument maschinell übersetzen und von einem menschlichen Übersetzer editieren und korrigieren lassen, um unseren Benutzern auf der ganzen Welt Support-Inhalte in ihrer eigenen Sprache zu bieten. Bitte beachten Sie, dass selbst die beste maschinelle Übersetzung nicht so genau ist wie eine von einem professionellen Übersetzer angefertigte. Cisco Systems, Inc. übernimmt keine Haftung für die Richtigkeit dieser Übersetzungen und empfiehlt, immer das englische Originaldokument (siehe bereitgestellter Link) heranzuziehen.